## අපි දැන් බලමු Microsoft Teams App එක තමන්ගේ Mobile Phone එකට කොහොමද Install කර ගෙන Configure කර ගන්නේ කියලා.

Microsoft Teams App එක ඔබගේ ජංගම දුරකථනයට Download කිරීමේදී Android Phone වල නම් Play Store හරහාද Apple Phone වල App Store හරහාද Download කර ගැනීමට හැකියාව ඇත.

Android Phone එකක් සඳහා Microsoft Teams App එක Download කර Configure කර ගන්නේ කෙසේදැයි අපි පියවරෙන් පියවර ඉගෙන ගමු.

| 1:24 | <b>A</b>        | 100 🛰 🖑 all all 🗎 | 1. | පළමුවෙන්ම ඔබගේ Mobile Phone එකේ ඇති Play Store  |
|------|-----------------|-------------------|----|-------------------------------------------------|
| ÷    | Mi              | ×                 |    | වෙත ගොස් එහි Search for Apps & games යන ස්ථානයේ |
| 49   | Microsoft Teams |                   |    | Microsoft Teams ලෙස Type කර Search කළ යුතුය.    |
| Q    | microsoft teams | Л                 |    |                                                 |
| Q    | mini militia    |                   |    |                                                 |
| Q    | mini games      | Γ                 |    |                                                 |
| Q    | miusic peyar    | Γ                 |    |                                                 |
| Q    | minecraft       | Π                 |    |                                                 |
|      |                 |                   |    |                                                 |
|      |                 |                   |    |                                                 |
|      |                 |                   |    |                                                 |
|      |                 |                   |    |                                                 |
|      |                 |                   |    |                                                 |
|      |                 |                   |    |                                                 |
|      |                 |                   |    |                                                 |
|      |                 |                   |    |                                                 |
|      | III O           | <                 |    |                                                 |

| <ul> <li>← Q :<br/>argagend screen data<br/>button das @ap par<br/>button das @ap par<br/>argagend screen data<br/>button das @ap par<br/>button das @ap par<br/>argagend screen data<br/>button das @ap par<br/>button das @ap par<br/>argagend screen data<br/>button das @ap par<br/>argagend screen data<br/>button das @ap par<br/>argagend screen data<br/>button das @ap par<br/>argagend screen data<br/>button das @ap par<br/>argagend screen data<br/>button das @ap par<br/>argagend screen data<br/>button das @ap par<br/>argagend screen data<br/>button das @ap par<br/>argagend screen data<br/>button das @ap par<br/>argagend screen data<br/>button das @ap par<br/>argagend screen data<br/>button data @ap par<br/>argagend screen data<br/>button data @ap par<br/>argagend screen data<br/>button data @ap par<br/>argagend screen data<br/>button data @ap par<br/>argagend screen data<br/>button data @ap par<br/>argagend screen data<br/>button data @ap par<br/>argagend screen data<br/>argagend screen data<br/>button data @ap par<br/>argagend screen data<br/>argagend screen data<br/>argagend screen dat</li></ul>                                                                                                    | ක් දැකිය හැකි වන අතර එහි ඇති Install<br>ss කරන්න.               |
|----------------------------------------------------------------------------------------------------|-----------------------------------------------------------------|
| Wicrosoft Teams   Microsoft Teams   Microsoft Coppetion     Image: Microsoft Teams   Microsoft Coppetion     Image: Microsoft Teams     Image: Microsoft Teams  <                                                                                                    | න ඇතර හැක පොදු අතර පහ ඇත mouni<br>SS කරන්න.                     |
| Image: Microsoft Corporation       SOM+         A 4 4       Image: Microsoft Corporation         Image: Microsoft Corporation       SOM+         Image: Microsoft Corporation       Image: Microsoft Corporation         Microsoft Teams       Image: Microsoft Teams         Image: Microsoft Teams       Image: Microsoft Teams         Image: Microsoft Teams       Image: Mic                                                                                                    |                                                                 |
| Af the reference       Softward         Af the reference       Softward         Image: Softward       Softward         Image: Softward       Softward         Image: Softwar                                                                                                    |                                                                 |
| It revers if it is app     It revers     It revers     It                                                                                                    |                                                                 |
| Image: Substantial difference   Image: Substantial difference                                                                                                    |                                                                 |
| Image: State of the system       Image: State of the system         About this app       →         About this app       →         Microsoft Teams       Image: State of the system         Image: Image: Image: State of the system       Image: State of the system         Image: Image: Image: State of the system       Image: State of the system         Image: Image: Image: Image: State of the system       Image: State of the system         Image: Image: Image: Image: State of the system       Image: State of the system         Image: Image: Image: Image: State of the system       Image: State of the system         Image: Image: Image: Image: Image: State of the system       Image: State of the system         Image: Image: Image: Image: Image: Image: Image: State of the system       Image: Image: Imag                                                                                                    |                                                                 |
| Image: Suppose of for you   Normal and the suppose of the suppose of the suppose                                                                                                    |                                                                 |
| About this app       →         About this app       →         Mercosoft Teams is your hub for teamwork in Office 365.       Image: Contrast of the state of the state                                                                                                    |                                                                 |
| <ul> <li>About this app</li> <li>About this app</li> <li>Consolt Teams is your hub for teamwork in Office 365.</li> <li>Busines</li> <li>Busines</li> <li>Busi</li></ul>                                                                                                    |                                                                 |
| About this app<br>Accosoft Teams is your hub for teamwork in Office 355.<br>Business #2 Top fre<br>Rate this app<br>Tel others what you tank:                                                                                                    |                                                                 |
| About this app<br>Microsoft Teams is your hub for teamwork in Office 355.<br>Busines #2 Top free<br>Rate this app<br>Teathers and you thak<br>************************************                                                                                                    |                                                                 |
| Microsoft Teams<br>Microsoft Teams<br>Microsoft Teams<br>Microsoft Teams<br>Microsoft Teams<br>Microsoft Teams<br>Microsoft Corporation<br>Uninstall Open<br>Ats: Suggested for you<br>View Messenger<br>Vou might also like →<br>() () () () () () () () () () () () () (                                                                                                    |                                                                 |
| Business       # 2 Top free         Rate this app<br>Tell others what you thick:         ☆       ☆         ☆       ☆         ☆       ☆         Write a review         Rate this app         Tell others what you thick:         ☆       ☆         Tell others what you thick:         C       >         Nation point       C         Image: Microsoft Corporation         Microsoft Corporation                                                                                                    |                                                                 |
| Rate this app<br>Tei others what you think:         ☆       ☆       ☆       ☆       ☆       ☆         Wite a roview       Image: All rows of the arrows of the ar                                                                                                    |                                                                 |
| tel others what you that<br>the strates<br>Wite a roview<br>Ratings III roviews CO < →<br>1:27 ■ A ■ ■ ★ # # #<br>1:27 ■ A ■ ■ ★ # # #<br>1:27 ■ A ■ ■ ★ # # #<br>1:27 ■ A ■ ■ ★ # # #<br>1:27 ■ A ■ ■ ★ # # #<br>1:27 ■ A ■ ★ # # #<br>1:27 ■ A ■ #<br>1:27 ■ A ■ #<br>1:27 ■ A ■ #<br>1:27                                                                                                    |                                                                 |
| エーマントロン         127 ■ A         127 ■ A         Image: All reactions         Image: All reactions         Image: All reacti                                                                                                    |                                                                 |
| Write a review         Pathops III reviews       C         127 ■ ▲       ●         127 ■ ▲       ●         Microsoft Teams       Microsoft Teams         Microsoft Corporation       D         Uninstall       Open         Are: Suggested for you       Evede-Brain Training Date         View Messenger       Fredetics Training Date         Vou might also like       →                                                                                                    |                                                                 |
| 127 ≅ A       Image: All reading and the second second seco                                                                                                    |                                                                 |
| 127 ■ ▲       ■ ★ # d.d ■         ↓       ●         ↓       ▲         ↓       ▲         ↓       ▲         ↓       ▲         ↓       ▲         ↓       ↓         ↓       ↓         ↓       ↓         ↓       ↓         ↓       ↓         ↓       ↓         ↓       ↓         ↓       ↓         ↓       ↓         ↓       ↓         ↓       ↓         ↓       ↓         ↓       ↓         ↓       ↓         ↓       ↓         ↓       ↓         ↓       ↓         ↓       ↓         ↓       ↓         ↓       ↓         ↓       ↓         ↓       ↓         ↓       ↓         ↓       ↓         ↓       ↓         ↓       ↓         ↓       ↓         ↓       ↓         ↓       ↓         ↓       ↓         ↓       ↓                                                                                                    |                                                                 |
| <ul> <li>S. Instantation එක අ<br/>buttons 2ක් ඔබට<br/>එක මත press කර</li> <li>Uninstal</li> <li>Uninstal</li> <li>Open</li> <li>Ads: Suggested for you</li> <li>Uninstal</li> <li>Open</li> <li>Ads: Suggested for you</li> <li>Eventer Stain Training<br/>14 Mis</li> <li>You might also like</li> </ul>                                                                                                    | and a new Uninctall are Open against                            |
| Microsoft Teams<br>Microsoft Corporation<br>Uninstal Open Cash Suggested for you Fredetics Training<br>Vibr Messenger Fredetics Training<br>Cosh - Bodyweight Detext-Brain Training<br>South - Bodyweight Detext-Brain Training<br>South - Bodyweight Dete                                                                                                    | සන වූ පසු Uninstan සහ Open වශයෙන                                |
| Microsoft feams<br>Microsoft Corporation<br>Uninstal<br>Uninstal<br>Uninstal<br>Com<br>Ads: Suggested for you<br>Viber Messenger<br>y Uber Messenger<br>y Uber Messenger<br>y Uber Messenger<br>y Uber Messenger<br>You might also like<br>→                                                                                                    | ැකිය හැකි අතර එයන් Open යන button                               |
| Uninstal<br>Con<br>Ads Suggested for you<br>We Messenger<br>Viber Messenger<br>Viber Messenger<br>Viber Messenger<br>Viber Messenger<br>Predetics Training<br>Coach - Bodyweight.<br>Ads Suggested for you<br>Fredetics Training<br>Coach - Bodyweight.<br>Ads Berdet- Bran Training<br>Coach - Bodyweight.<br>Ads Berdet- Bran Training<br>Coach - Bodyweight.<br>Ads Berdet- Bran Training<br>Coach - Bodyweight.<br>Ads Berdet- Bran Training<br>Coach - Bodyweight.<br>Ads Berdet- Bran Training<br>Coach - Bodyweight.<br>Ads Berdet- Bran Training<br>Coach - Bodyweight.<br>Ads Berdet- Bran Training<br>Coach - Bodyweight.<br>Ads Berdet- Bran Training<br>Coach - Bodyweight.<br>Ads Berdet- Bran Training<br>Coach - Bodyweight.<br>Ads Berdet - Bran Training<br>Coach - Bodyweight.<br>Ads Berdet - Bran Training<br>Coach - Bodyweight.<br>Ads Berdet - Bran Training<br>Coach - Bodyweight.<br>Ads Berdet - Bran Training<br>Coach - Bodyweight.<br>Ads Berdet - Bran Training<br>Coach - Bodyweight.<br>Ads Berdet - Bran Training<br>Coach - Bodyweight.<br>Ads Berdet - Bran Training<br>Coach - Bodyweight.<br>Ads Berdet - Bran Training<br>Coach - Bodyweight.<br>Ads Berdet - Bran Training<br>Coach - Bodyweight.<br>Ads Berdet - Bran Training<br>Coach - Bodyweight.<br>Ads Berdet - Bran Training<br>Coach - Bodyweight.<br>Ads Berdet - Bodyweight.<br>Ads Berdet - Bod                                                                                                    | න.                                                              |
| Uninstall     Open     CB @ @ fxt fxt fxt fxt fxt fxt fxt fxt fxt fxt                                                                                                    |                                                                 |
| Ade Suggested for you<br>Wer Messenger<br>Wer Messenger<br>Wer Messenger<br>Wer Messenger<br>Detection Training<br>14 Mit<br>Coach - Bodyweght.<br>14 Mit<br>Coach - Bodyweght.<br>15 Mit<br>Coach - Bodyweght.<br>15 Mit<br>15 Mit<br>15 Mi                                                                                                    | මම screen එක close වී ඇත්නම් ඔබගේ                               |
| Viber Messenger<br><sup>V</sup> ber Messenger<br><sup>V</sup> ber Messe |                                                                 |
| Viber Messenger<br>Predeticts Training<br>Predeticts Training<br>14 M8 49 M8 56 You might also like →                                                                                                    | Apps අතර ඇති Teams icon එක මත                                   |
| Viber Messenger<br>▷ Coach - Bodyweight<br>1 M M B M M S 56<br>You might also like →                                                                                                    | ි Apps අතර ඇති Teams icon එක මත<br>pp එක Open කර ගැනීමට හැකියාව |
| Viber Messenger<br>Predelics Training<br>Predelics Training<br>14 MB<br>14 MB<br>20 MB<br>20 MB<br>56<br>You might also like<br>→                                                                                                    | Apps අතර ඇති Teams icon එක මත<br>pp එක Open කර ගැනීමට හැකියාව   |
| You might also like →                                                                                                    | ි Apps අතර ඇති Teams icon එක මත<br>pp එක Open කර ගැනීමට හැකියාව |
|                                                                                                    | ් Apps අතර ඇති Teams icon එක මත<br>pp එක Open කර ගැනීමට හැකියාව |
|                                                                                                    | ි Apps අතර ඇති Teams icon එක මත<br>pp එක Open කර ගැනීමට හැකියාව |
|                                                                                                    | ් Apps අතර ඇති Teams icon එක මත<br>pp එක Open කර ගැනීමට හැකියාව |
| 30 SCAN                                                                                                    | ි Apps අතර ඇති Teams icon එක මත<br>pp එක Open කර ගැනීමට හැකියාව |
| Lose Weight Loss in         Adobe Scan: PDF         Microsoft         Tw           Men: Weight Loss in         Scaner with DCR, P.         Authenticator         13           11 MR         28 MR         11 MR         11 MR                                                                                                    | ් Apps අතර ඇති Teams icon එක මත<br>pp එක Open කර ගැනීමට හැකියාව |
| 44± E @ 500                                                                                                    | ි Apps අතර ඇති Teams icon එක මත<br>pp එක Open කර ගැනීමට හැකියාව |
| IM reviews         IM Rated for 3+ (i)         Downloads                                                                                                    | ් Apps අතර ඇති Teams icon එක මත<br>pp එක Open කර ගැනීමට හැකියාව |
| What's new •                                                                                                    | ි Apps අතර ඇති Teams icon එක මත<br>pp එක Open කර ගැනීමට හැකියාව |
| Case operation of the second second sec                                                                                                    | ් Apps අතර ඇති Teams icon එක මත<br>pp එක Open කර ගැනීමට හැකියාව |
| Lose Weight App for Addee Scare PDF Microsoft Tw<br>Mer-Weight Loss In Scarner with CR, P. Addeenticator Ty                                                                                                    | ් Apps අතර ඇති Teams icon එක මත<br>pp එක Open කර ගැනීමට හැකියාව |

| 12:53 🖬 🔺 🏾 🕅 🎽                                                                                                    | 4. | Microsoft Teams screen එකේ Sign in සහ Sign up for Free                                                                                                    |
|----------------------------------------------------------------------------------------------------|----|----------------------------------------------------------------------------------------------------|
| Microsoft Teams                                                                                                    |    | වශයෙන් option 2ක් ඔබට දැක ගැනීමට හැකි වනු ඇත.                                                                                                    |
|                                                                                                    |    | ඔබ මෙම අවස්ථාවේදී Microsoft Teams App එකට<br>පුථමවරට Login වන බැවින් Sign in යන option එක<br>තෝරාගන්න.                                                                                                    |
| Welcome to Microsoft Teams! A<br>happier place for teams to work<br>together.                                                                                                    |    |                                                                                                    |
| Sign in<br>Sign up for free                                                                                                    |    |                                                                                                    |
|                                                                                                    |    |                                                                                                    |
| 4:42 A Constant of the second of the second | 5. | Microsoft Team Account එකකට Sign in වීමට Teams App<br>එක වෙනුවෙන් නිර්මාණය කළ Email Address එකක් වුවමනා<br>වේ. ඔබ වෙනුනේ JMC ආයතනය එය නිර්මාණය කර ඇති<br>අතර ශාඛාවට පැමින එය ලබාගත හැක.<br>ඔබට ලැබුනු Email Address එක Email Address යන<br>ස්ථානයේ type කර Sign in මත press කළ යුතුය. |
| III O <                                                                                                    |    |                                                                                                    |

| 4:42 III ▲ III ▲ III ▲ III ■ Sign in to Microsoft Teams          | 1. ඉන් අනතුරුව ඔබගේ Teams Email ID එකට අදාල<br>Password එක type කිරීමට සිදුවේ.                                                                                                    |
|------------------------------------------------------------------|----------------------------------------------------------------------------------------------------|
| JMC Sedead agenino educione (Frid                                | මේ සඳහා අවශා Password එකද Email Address එක සමග<br>JMC ශාඛාවෙන් ලබා ගැනීමට ඔබට හැකියාව ඇත.                                                                                                    |
| Forgotten my password<br>Sign in with another account<br>Sign in |                                                                                                    |
| 4:46  ▲                                                          | 2. ඉන් අනතුරුව ලැබෙන Screen එකේදී ඔබට JMC ආයතනයෙන් ලැබුන Default Password එක වෙනස් කිරීමට අවස්ථාවක් ලැබේ. එහිදී ඔබට Current Password, New Password සහ Confirm Password යන ස්ථාන සඳහා තොරතුරු ලබා දීමට සිදුවන අතර එම ස්ථානයන් වල ලබා දෙන Password තොරතුරු හොඳින් මතක තබා ගැනීමට සිදු වනු ඇත. Current Password යන ස්ථානයට ඔබට ලැබුන Default Default Password යන ස්ථානය වල ලබා දාත. |
| Sign in                                                          | Password එකද, New Password සහ Confirm Password යන<br>ස්ථාන සඳහා ඔබ කැමති නව Password එකක්ද ලබා දිය<br>හැකිය.<br>යම් හෙයකින් ඔබගේ New Password තොරතුරු අමතක<br>වුවහොත් ඔබගේ Teams Account එකේ Password Reset                                                                                                    |
| Terms of use Privacy & cookles ····                              | කිරීමට සිදුවනු ඇත. එසේත් නොමැති නම් ඔබගේ Teams<br>Account එකට Login වීමට නොහැකි වනු ඇත. එම නිසා<br>මෙම Password තොරතුරු හොඳින් මතක තබා ගැනීම වැදගත්<br>වනු ඇත.                                                                                                    |
|                                                                  | ඉන්අනතුරුව Sign in මත press කරන්න.                                                                                                    |

| <text><section-header><section-header><section-header><section-header><section-header></section-header></section-header></section-header></section-header></section-header></text>                                                                                                    | 3. | ඉන් අනතුරුව ඔබගේ Teams Account එකේ ආරක්ෂාකාරීව<br>පවත්වා ගැනීමට අවශා තවත් Security Information ලබා<br>දීමට සිදුවනු බව දන්වමින් තොරතුරු ඇතුලත් පණිවිඩයක්<br>දැකිය හැකිය.<br>එය කියවා අනතුරුව Next මත press කරන්න. |
|----------------------------------------------------------------------------------------------------|----|----------------------------------------------------------------------------------------------------|
| 4:47 Im ▲ Im A Im A Im A Im A Im A Im A Im A                                                                                                    | 4. | අනතුරුව ඔබට don't lose access to your account යන<br>screen එක දැකිය හැකි අතර එහිදී ඔබගේ Account එකේ<br>ආරක්ෂාව තහවුරු කර ගැනීම සඳහා ආකාර 2කින් තොරතුරු<br>විමසනු ඇත.                                             |
| To make sure that you can reset your password, we need to collect some<br>info so that we can verify who you are. We won't use this to apam you - we'll<br>just use it to make your account more secure. You'll need to set up at least 1<br>of the options before.<br>Authentication Phone is not configured. Set it up now<br>Authentication Email Address is not configured. Set it up now |    | එනම් "Authentication Phone is not configured" සහ<br>"Authentication Email Address is not configured"<br>වශයෙනි.                                                                                                  |
| Finish Cancel                                                                                                    |    | අවම වශයෙන් මෙම Option 2කින් එකක්වත් ඔබ සම්පූර්ණ<br>කිරීම කළ යුතුය. මෙම security option දෙකෙන් එකක් හෝ<br>Setup නොකර Teams Account එකට Login වීමට ඔබට<br>හැකියාවක් නොලැබෙනු නැත. මෙය අනිවාර්ය අංගයකි.             |
| 92020 Microsoft Legal   Privacy Your session will expire in 14:56                                                                                                    |    | මෙම අදියරේදී ක්ෂණිකව පරීක්ෂා කල හැකි පෞද්ගලික<br>Email Address එකක් හෝ ජංගම දුරකතන අංකයක් ඔබට<br>තිබිය යුතුය.                                                                                                    |
| III O <                                                                                                    |    | එසේම මෙම කියාවලිය සඳහා ඔබට ලැබෙනුයේ විනාඩි 15ක්<br>වැනි කෙටි කාලයකි. මෙම කාලය තුල Authentication<br>කටයුතු අවසන් කල යුතුය.                                                                                       |
|                                                                                                    |    | එම නිසා දැන් Authentication Email Address is not<br>configured ඉදිරියෙන් ඇති Set it up Now යන link එක මත<br>press කර Email Authentication Option එක තෝරා ගෙන<br>ඉදිරියට යා හැකිය.                                |

| 448     Sign in to Microsoft Teams     Image: State of the State of the State of th | 5. | එවිට ඔබගෙන් Authentication Email address එකක් විමසනු<br>ඇත. එම ස්ථානයේ තමන්ගේ පෞද්ගලික Email address<br>එකක් type කිරීමට හැකියාව ලැබෙනු ඇත. අනතුරුව email<br>me යන button එක මත press කල යුතුය.<br>Authentication කුියාවලිය සඳහා විනාඩි 15ක කාලයක්<br>ලැබෙන අතර එම කාලය ඉක්මවා ගියහොත් ඔබගේ<br>Validation code verify කිරීමේ කුියාවලිය expire වනු ඇත.<br>එවිට ඔබට නැවත Validation Code එකක් request කිරීමට<br>සිදුවනු ඇත. එම නිසා ඔබ මෙම කුියාවලිය විනාඩි 15ක්<br>ඇතලත අවසන් කිරීමට සැළසුම් කර ගත යුතුය. |
|----------------------------------------------------------------------------------------------------|----|----------------------------------------------------------------------------------------------------|
| 02020 Microsoft:       Legal   Privacy         Your session will expire in 14:58         III       III         4:48       III         4:48       IIII         Sign in to Microsoft Teams                                                                                                    | 6. | email me මත press කිරීමෙන් අනතුරුව ඔබ ලබාදුන් Email                                                                                                    |
| Orginal to define of the Documents       ?         JMC defined define of the Documents       If the Documents         documents       If the Documents         Please verify your authentication email address below. Don't use your primary work or school emails.       If the Documents         understand methods       If the Documents       If the Documents         understand methods       If the Documents       If the Documents         understand methods       If the Documents       If the Documents         understand methods       If the Documents       If the Documents         understand methods       If the Documents       If the Documents         understand methods       If the Documents       If the Documents         understand methods       If the Documents       If the Documents         understand methods       If the Documents       If the Documents         understand methods       If the Documents       If the Documents         understand methods       If the Documents       If the Documents         understand methods       If the Documents       If the Documents         understand methods       If the Documents       If the Documents         understand methods       If the Documents       If the Documents         understand       If the Documents       If th                                                                                                    |    | Address එකට validation code එක අඩංගු Email message<br>එකක් ලැබෙනු ඇත.<br>එම email එක පරීක්ෂා කිරීමේදී Your code is ලෙස සඳහන්ව<br>අංක 6 ක code එකක් ඔබට දැකිය හැකිය.<br>එම code එක Microsoft Teams configuration screen එකේ<br>verification code යන ස්ථානයේ type කර verify යන<br>button එක මත press කළ යුතුය.                                                                                                    |
| Back 02020 Microsoft Legal   Privacy Your session will expire in 14:38                                                                                                    |    |                                                                                                    |

| 1:04 🖬 🛦 🛛 📽 💐 알레레 🗎<br>Sign in to Microsoft Teams                                                                                                    | 7. | අනතුරුව Don't lose access to your account යන screen<br>එකට නැවත පැමිණෙන අතර එහිදී Authentication Email |
|----------------------------------------------------------------------------------------------------|----|----------------------------------------------------------------------------------------------------|
| JMC Сасебай арвальной вольколист Евгд<br>жилления выявляют симин (ут) го 1572                                                                                                    |    | Address is set to (පාද්ගලික Email address එක) ලෙස                                                      |
| don't lose access to your account!                                                                                                    |    | වෙනස් වී ඇති ආකාරය ඔබට දැකිය හැකිය.                                                                    |
| Thankel We'll use the info below to recover your account if you forget your<br>passwork. Click 'Trinish' to close this page.                                                                                                    |    | අනතුරුව Finish මත press කල යුතුය. එවිට මෙම Account<br>setup කිරීමේ කියාවලිය අවසන් වේ                   |
| Cancel                                                                                                    |    |                                                                                                    |
|                                                                                                    |    |                                                                                                    |
| ©2020 Microsoft. Legal   Privacy Your session will expire in 14-49                                                                                                    |    |                                                                                                    |
|                                                                                                    |    |                                                                                                    |
|                                                                                                    |    |                                                                                                    |
|                                                                                                    |    |                                                                                                    |
| TO THE REPORT OF THE PROPERTY OF THE PROPERTY | 8. | අවසාන වශයෙන් හැඳින්වීමේ තොරතුරු ඇතුලත් Messages                                                        |
|                                                                                                    |    | කිහිපයක් දැකිය හැකි අතර එවා කියවා Next මත press කල<br>යුතුය.                                           |
|                                                                                                    |    | කිහිපයක් දැකිය හැකි අතර එවා කියවා Next මත press කල<br>යුතුය.                                           |
|                                                                                                    |    | කිහිපයක් දැකිය හැකි අතර එවා කියවා Next මත press කල<br>යුතුය.                                           |
| Notebooks, files and assignments<br>are all available in tabs at the top of<br>every team.                                                                                                    |    | කිහිපයක් දැකිය හැකි අතර එවා කියවා Next මත press කල<br>යුතුය.                                           |
| Notebooks, files and assignments are all available in tabs at the top of every team.                                                                                                    |    | කිහිපයක් දැකිය හැකි අතර එවා කියවා Next මත press කල<br>යුතුය.                                           |
| Notebooks, files and assignments are all available in tabs at the top of every team.                                                                                                    |    | කිහිපයක් දැකිය හැකි අතර එවා කියවා Next මත press කල<br>යුතුය.                                           |
| <image/> <text></text>                                                                                                    |    | කිහිපයක් දැකිය හැකි අතර එවා කියවා Next මත press කල<br>යුතුය.                                           |
| <image/>                                                                                                    |    | කිහිපයක් දැකිය හැකි අතර එවා කියවා Next මත press කල<br>යුතුය.                                           |

| 1:11 🖬 🛦                                           | 100 <b>X</b> , 119 and <b>m</b>                             | 9.  | අවසාන වශයෙන් හැඳින්වීමේ තොරතුරු ඇතුලත් Messages                                                                 |
|----------------------------------------------------|-------------------------------------------------------------|-----|----------------------------------------------------------------------------------------------------|
|                                                    |                                                             |     | කිහිපයක් දැකිය හැකි අතර එවා කියවා Next මත press කල                                                              |
|                                                    |                                                             |     | යුතුය.                                                                                                    |
|                                                    |                                                             |     |                                                                                                    |
| <u> </u>                                           |                                                             |     |                                                                                                    |
|                                                    |                                                             |     |                                                                                                    |
|                                                    |                                                             |     |                                                                                                    |
|                                                    |                                                             |     |                                                                                                    |
|                                                    |                                                             |     |                                                                                                    |
| Stay connected                                     | ed with classmates,<br>teachers from your                   |     |                                                                                                    |
| phone, table                                       | et, PC or the web.                                          |     |                                                                                                    |
|                                                    |                                                             |     |                                                                                                    |
|                                                    |                                                             |     |                                                                                                    |
|                                                    |                                                             |     |                                                                                                    |
|                                                    |                                                             |     |                                                                                                    |
|                                                    | 0.00                                                        |     |                                                                                                    |
|                                                    | Next                                                        |     |                                                                                                    |
|                                                    | 0 <                                                         |     |                                                                                                    |
|                                                    |                                                             |     |                                                                                                    |
| 1:11 🖬 🕰                                           | 😰 🔌 🤐 att att 💼                                             | 10  | alena looka azeazo one antatz azara Messares                                                                    |
| 1:11 🖬 🛦                                           | <b>資料 49</b> all all 自                                      | 10. | අවසාන වශයෙන් හැඳින්වීමේ තොරතුරු ඇතුලත් Messages<br>තිහිසයන් ඇතිය හැකි අතර එවා තියවා Next මත press තල            |
| 1:11 🖬 🛦                                           | <b>發発 骨</b> al al ∎                                         | 10. | අවසාන වශයෙන් හැඳින්වීමේ තොරතුරු ඇතුලත් Messages<br>කිහිපයක් දැකිය හැකි අතර එවා කියවා Next මත press කල<br>යනය    |
| 1:11 🖬 🛦                                           | (2014년, 1 <sup>40</sup> and an m                            | 10. | අවසාන වශයෙන් හැඳින්වීමේ තොරතුරු ඇතුලත් Messages<br>කිහිපයක් දැකිය හැකි අතර එවා කියවා Next මත press කල<br>යුතුය. |
| 1:11 🖬 🛦                                           |                                                             | 10. | අවසාන වශයෙන් හැඳින්වීමේ තොරතුරු ඇතුලත් Messages<br>කිහිපයක් දැකිය හැකි අතර එවා කියවා Next මත press කල<br>යුතුය. |
|                                                    |                                                             | 10. | අවසාන වශයෙන් හැඳින්වීමේ තොරතුරු ඇතුලත් Messages<br>කිහිපයක් දැකිය හැකි අතර එවා කියවා Next මත press කල<br>යුතුය. |
|                                                    |                                                             | 10. | අවසාන වශයෙන් හැඳින්වීමේ තොරතුරු ඇතුලත් Messages<br>කිහිපයක් දැකිය හැකි අතර එවා කියවා Next මත press කල<br>යුතුය. |
|                                                    |                                                             | 10. | අවසාන වශයෙන් හැඳින්වීමේ තොරතුරු ඇතුලත් Messages<br>කිහිපයක් දැකිය හැකි අතර එවා කියවා Next මත press කල<br>යුතුය. |
|                                                    |                                                             | 10. | අවසාන වශයෙන් හැඳින්වීමේ තොරතුරු ඇතුලත් Messages<br>කිහිපයක් දැකිය හැකි අතර එවා කියවා Next මත press කල<br>යුතුය. |
| 0.000 amentions a                                  | ■ * for an and the activity feed                            | 10. | අවසාන වශයෙන් හැඳින්වීමේ තොරතුරු ඇතුලත් Messages<br>කිහිපයක් දැකිය හැකි අතර එවා කියවා Next මත press කල<br>යුතුය. |
| 0.000 and as a help you stay and as                | Ind the activity feed<br>on top of your work<br>ssignments. | 10. | අවසාන වශයෙන් හැඳින්වීමේ තොරතුරු ඇතුලත් Messages<br>කිහිපයක් දැකිය හැකි අතර එවා කියවා Next මත press කල<br>යුතුය. |
| 1:11 ■ ▲<br>@mentions a<br>help you stay<br>and as | Ind the activity feed on top of your work ssignments.       | 10. | අවසාන වශයෙන් හැඳින්වීමේ තොරතුරු ඇතුලත් Messages<br>කිහිපයක් දැකිය හැකි අතර එවා කියවා Next මත press කල<br>යුතුය. |
| 0.000 and as                                       | Ind the activity feed on top of your work ssignments.       | 10. | අවසාන වශයෙන් හැඳින්වීමේ තොරතුරු ඇතුලත් Messages<br>කිහිපයක් දැකිය හැකි අතර එවා කියවා Next මත press කල<br>යුතුය. |
| 0. (amentions a help you stay and as               | Ind the activity feed on top of your work ssignments.       | 10. | අවසාන වශයෙන් හැඳින්වීමේ තොරතුරු ඇතුලත් Messages<br>කිහිපයක් දැකිය හැකි අතර එවා කියවා Next මත press කල<br>යුතුය. |
| 1:11 ■ ▲<br>@mentions a<br>help you stay<br>and as | ■ * frailal ■                                               | 10. | අවසාන වශයෙන් හැඳින්වීමේ තොරතුරු ඇතුලත් Messages<br>කිහිපයක් දැකිය හැකි අතර එවා කියවා Next මත press කල<br>යුතුය. |
| 0 (amentions a help you stay and as                | nd the activity feed<br>on top of your work<br>ssignments.  | 10. | අවසාන වශයෙන් හැඳින්වීමේ තොරතුරු ඇතුලත් Messages<br>කිහිපයක් දැකිය හැකි අතර එවා කියවා Next මත press කල<br>යුතුය. |
| 1:11 ■ ▲<br>@mentions a<br>help you stay<br>and as | The the activity feed on top of your work ssignments.       | 10. | අවසාන වශයෙන් හැඳින්වීමේ තොරතුරු ඇතුලත් Messages<br>කිහිපයක් දැකිය හැකි අතර එවා කියවා Next මත press කල<br>යුතුය. |
| 1:11 ■ ▲ @mentions a help you stay and as          | The sectivity feed on top of your work ssignments.          | 10. | අවසාන වශයෙන් හැඳින්වීමේ තොරතුරු ඇතුලත් Messages<br>කිහිපයක් දැකිය හැකි අතර එවා කියවා Next මත press කල<br>යුතුය. |

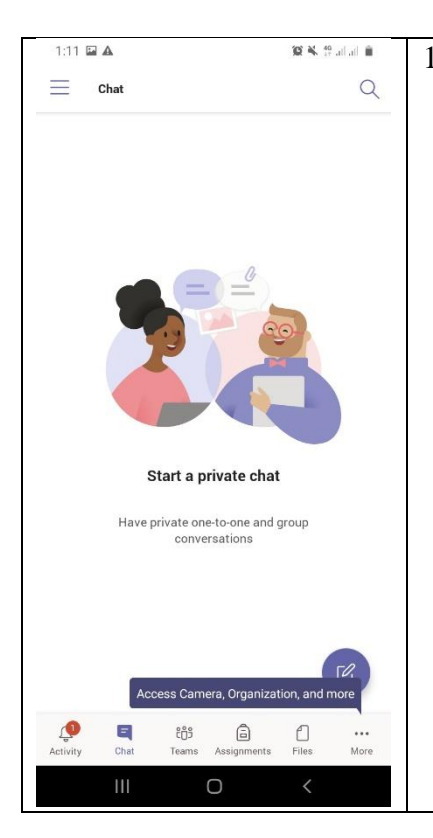

11. ඔබගේ Microsoft Teams Account එකට setup කර අවසන් වූ පසු එම Account එකට Automatically Login වනු ඇත. නිසි ආකාරයෙන් ඔබ Microsoft Teams Account එක setup කර ඇත්නම් මෙවැනි Interface එකක් ඔබට දැක ගැනීමට හැකි වනු ඇත.

අනතුරුව මෙම Interface එක භාවිතයෙන් ඔබටගේ Teams class එකට අදාල සියළු කටයුතු කළ<sub>ණොකරණය</sub> කල හැකි අතර ඔබගේ Online දේශන සඳහාද සහභාගී වීමට හැකියාව ලැබෙනු ඇත.